①band アプリをインストールしてください。
 アプリのアイコンは右図のようなものです。

②band のメンバー登録をしてください。

※名前は以下のルールで作ってください。間違って作った方も後程変更可能ですので、必ずルールに従って下さい。
1年⇒H73(期生)クラス出席番号名前(姓名) 例)H73A05李相民
2年⇒H72(期生)クラス出席番号名前(姓名) 例)H72D12李相民
3年⇒H71(期生)クラス出席番号名前(姓名) 例)H71A01李相民
登録方法は複数ありますので、いずれで作ってもら

登録方法は複数ありますので、いすれで作ってもら っても構いません。

参考までに教員は LINE アカウントから作った方が 多いようです。

③band に加入する

ホーム画面の一番下に招待の確認とありますので 選択します。

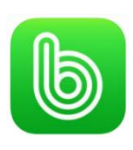

電話番号またはメールアドレスで登録

| スピーデ-<br>オフィス7<br>間違いなし | ィーな情報共有を叶える!<br>『もスポーツチームでも大活躍<br>Jのチーム管理のためのアプリ。 |
|-------------------------|---------------------------------------------------|
| 電話番号                    | またはメールで登録                                         |
| バスワー<br>名前              | 入力                                                |
| BANDの利用地<br>登録後のイベン     | 約と個人情報取り扱い方針及び、<br>・トとサービス案内受信に同意する。<br>メンバー登録    |
|                         | Facebook から登録                                     |
| 選択                      | メンバー登録                                            |

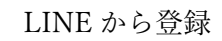

LINEで会員登録

Facebookで会員登録

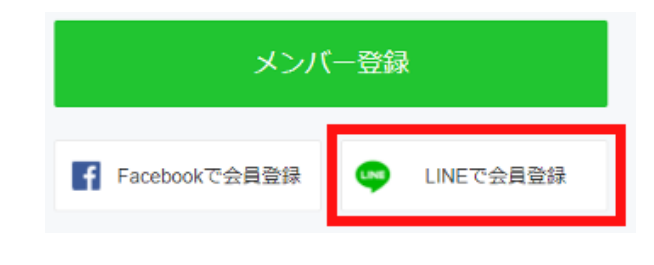

## 作りたいグループの種類を選ぼう

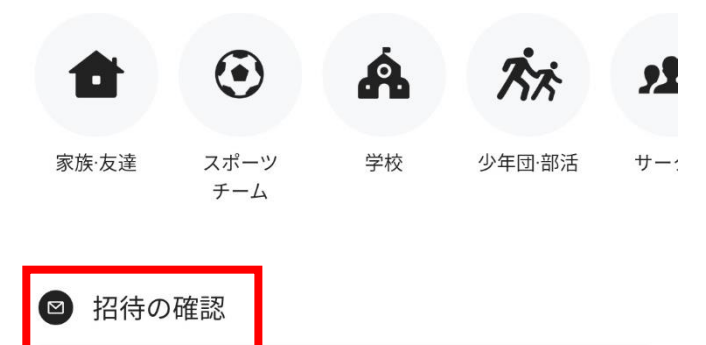

招待を受けた方法を選択

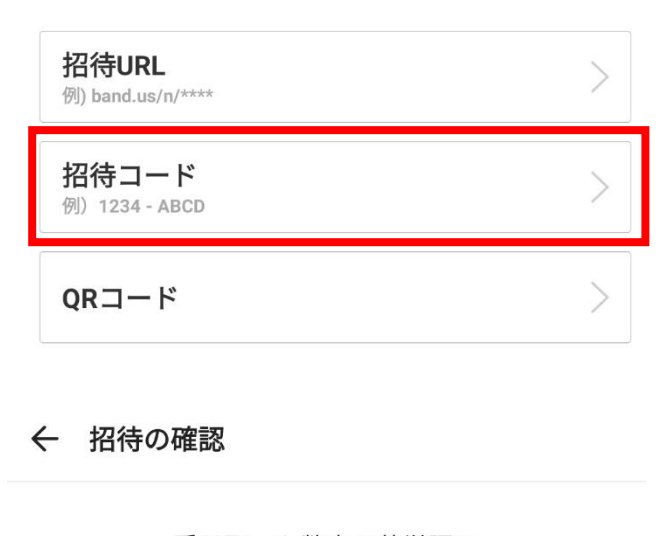

受け取った数字と英単語の 招待コードを入力してください。

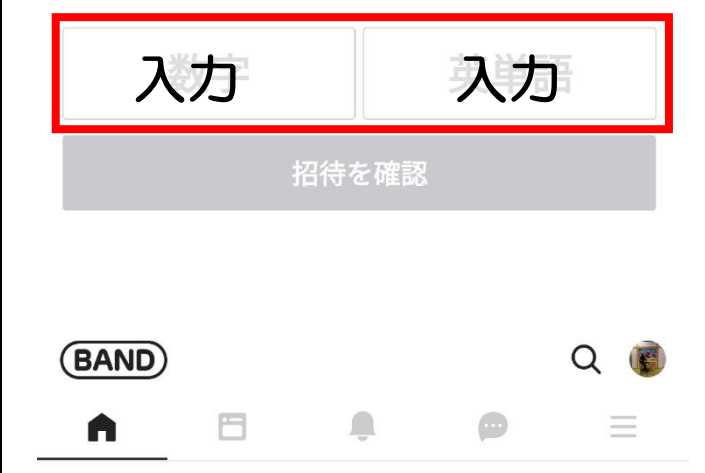

Bandを作る 🕂

リスト管理

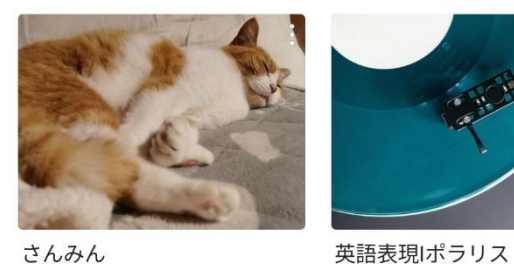

さんみん

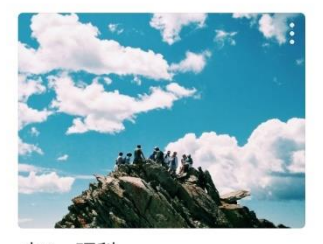

中2 理科

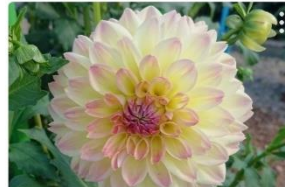

崔善英

招待コードに

と入力します。

招待を確認の色が変わりますので、選択して下さい。

加入した band が右図のように表示されていきます。

## ④プッシュ通知を ON にする

今後色々な教科ごとの band から同じような方法 (招待コードを入力する)で加入するように依頼が来 ます。見逃してしまうと大変なので、通知が来るよう に設定します。

一番右端の3本線のタブを選択し、設定を選択しま す。

※iphone では画面下側にあります。

プッシュ通知を選択します。

一番上の段の通知の右端にあるスライダーが右に 来るようにしてください。 ※iphone にはありません

投稿通知、コメントプッシュ通知、トークプッシュ 通知をすべて ON にしてください。

| (BAND) その他                  |          |          |                   |           |  |  |
|-----------------------------|----------|----------|-------------------|-----------|--|--|
|                             |          |          |                   |           |  |  |
| デ<br>お知らせ                   | 招待の確     | 認 ス<br>シ | い<br>マタンプ<br>マヨップ | COL<br>設定 |  |  |
| ヘルプ                         | BAND Gui | de       |                   |           |  |  |
| × 設定                        | 2        |          |                   |           |  |  |
| アカウント                       | (!) >    |          |                   |           |  |  |
|                             |          |          |                   | _         |  |  |
| プッシュ通                       | 通知       |          |                   | ON >      |  |  |
| メール通知<br>Band別設定            | >        |          |                   |           |  |  |
| 参加中のBand別に新着、プッシュ通知の設定できます  |          |          |                   |           |  |  |
| ← 通知                        |          |          |                   |           |  |  |
| 通知エラー確認                     |          |          |                   |           |  |  |
| <mark>投稿通知</mark><br>音ON、振動 | ウON、ポップア | ップOFF    |                   | >         |  |  |

コメントプッシュ通知 音ON、振動ON、ポップアップOFF

**トークプッシュ通知** 音ON、振動ON、ポップアップON それぞれの画面で、右図の部分を同じように設定し てください。

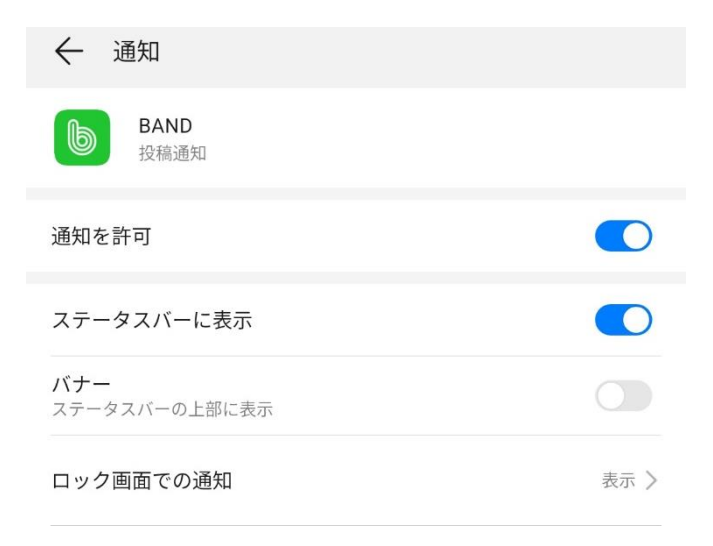

⑤バンドに入って授業を視聴する。

各所属する band に入ると、以下のような画面になります。

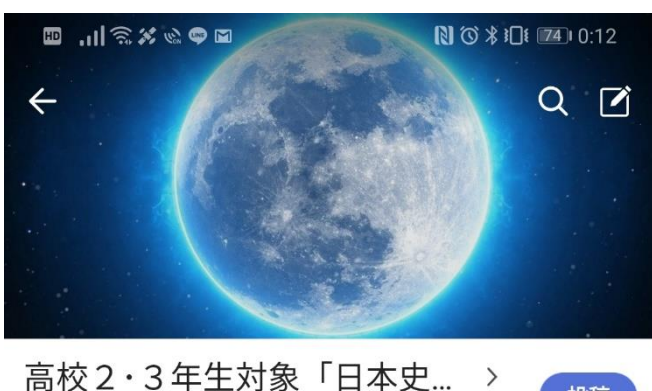

局校2・3年生灯家「日本」 秘密・17メンバー・●招待

投稿

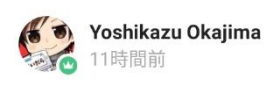

L

高校2・3年生対象 ウェブ授業日本史 第1回「蒙古襲 来・元寇

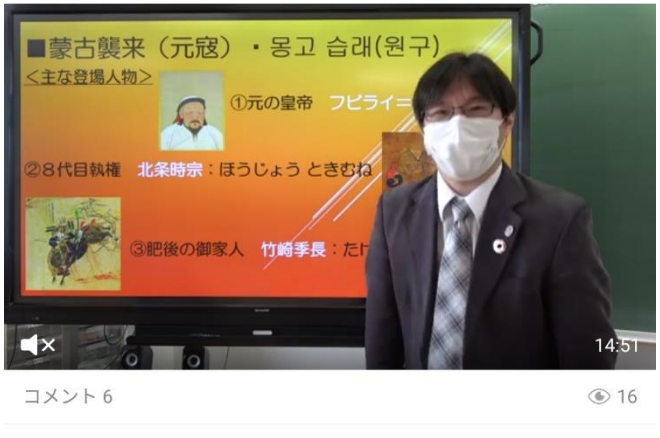

🙂 いいね

💬 コメント

選択をして横向きにすると、拡大して以下のように 見ることができます。

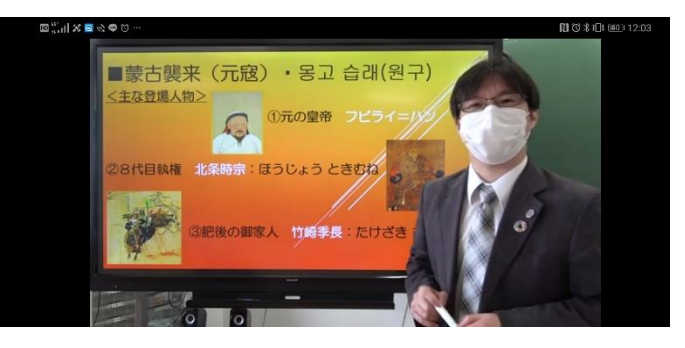